# Job Aid

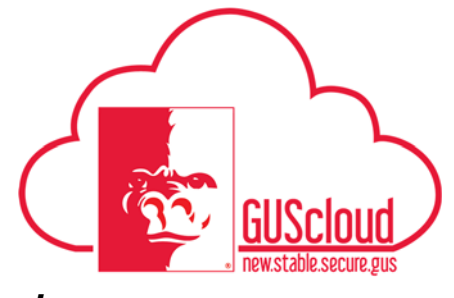

#### Goals and Performance Evaluation Process for USS and Unclassified Administrative & Professional Employees – Employee Edits Goals

This Job Aid walks employees through the process of editing and/or updating goals after the line manager has approved the goals for the Goals and Performance Evaluation Process.

 Audience: USS Employees with benefits that are required to have an annual or probationary performance evaluation. Unclassified Administrative & Professional Employees with benefits in non-instructional positions that are required to have an annual performance evaluation.
 NOTE: Faculty do not use this process

#### HRS Web

Resources: See <u>Goals and Performance Evaluation Process for USS and Unclassified</u> <u>Administrative & Professional Employees</u> for an overview of the performance evaluation process and information on setting goals and types of goals.

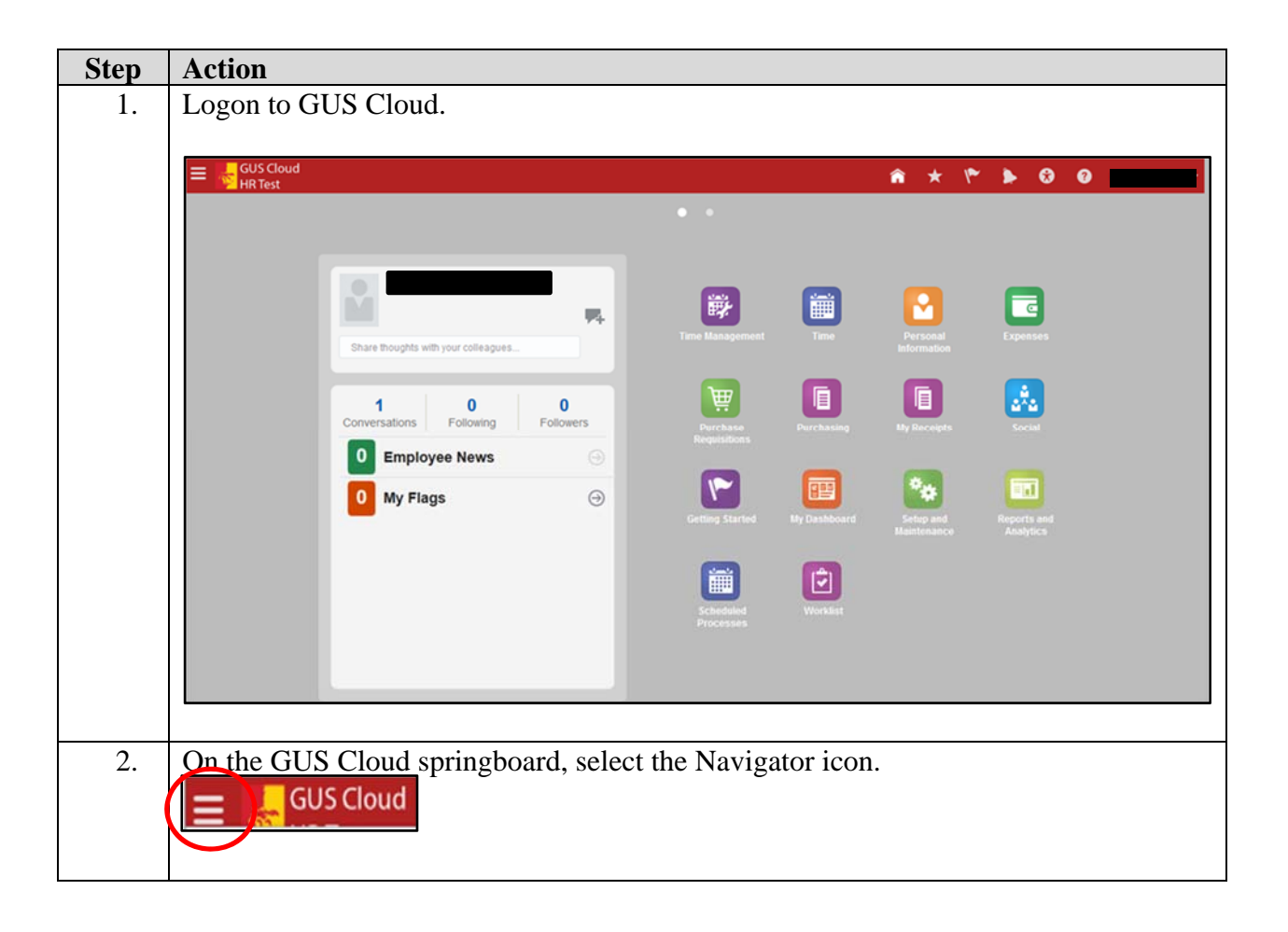

### Job Aid

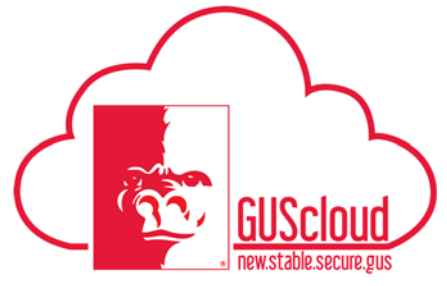

#### Goals and Performance Evaluation Process for USS and Unclassified Administrative & Professional Employees – Employee Edits Goals

| Navigator                                                                                                    |                                                                                                    |                                                                                                    |
|----------------------------------------------------------------------------------------------------|----------------------------------------------------------------------------------------------------|----------------------------------------------------------------------------------------------------|
| Product Management<br>I deas<br>Payables<br>Invoices<br>General Accounting<br>General Accounting Dashboard<br>Journals<br>Period Close<br>Financial Reporting Center<br>PSU Resources<br>PSU Pay Periods and Pay Check<br>GUS HR Training Resources<br>GUS Finance & Procurement Tra<br>Payroll<br>Accounting Distribution | My Team<br>My Team<br>Team Talent<br>Goals<br>Coals<br>Talent Review<br>About Me<br>Career Planning<br>Goals<br>Career Planning<br>Social<br>Personal Information<br>Personal Information<br>My Account<br>Directory<br>Career Planning<br>Goals<br>Career Planning<br>Goals<br>My Account<br>Directory<br>Career Planning<br>Goals<br>Career Planning<br>Goals<br>Career Planning<br>Goals<br>Career Planning<br>Social<br>Career Planning<br>Career Planning<br>Career Planning<br>Career Planning<br>Career Planning<br>Career Planning<br>Social<br>Career Planning<br>Career Planning<br>Career Planning<br>Career Planning<br>Career Planning<br>Social<br>Career Planning<br>Career Planning<br>Career Career Planning<br>Career Career Planning<br>Career Planning<br>Career Planni | <ul> <li>My Dashboard</li> <li>Tools</li> <li>              Set Preferences              </li> <li>Download Desktop Integration</li> </ul> <li>Worklist     </li> |
| Your "My Goals" page w<br>will need to select the app<br>My Goa<br>Goal Plan FY 2018 (                                                                                                    | ill open. If more t<br>propriate review pe<br>als: Fiscal Year 20<br>Goals - Edited Plan G                                                                                                    | han one review period is available<br>eriod from the drop down.                                                                                                   |

## Job Aid

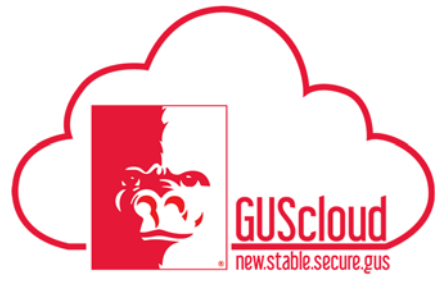

### Goals and Performance Evaluation Process for USS and Unclassified Administrative & Professional Employees – Employee Edits Goals

|    | Goal Plan FY 2018 Goals - Edited Plan Group By Add Goal Called Goal Called Called Plan                                                                                                    |  |  |
|----|----------------------------------------------------------------------------------------------------|--|--|
| 5. | Click on the goal name to view the goal details.                                                                                                    |  |  |
| 6. | You can edit and/or update the Goal Details as needed.<br>If the status of the goal is "Completed" (or if the Completion Percentage is 100%),<br>you will get a warning message if you did not enter an Actual Completion Date.<br>Warning<br>You are changing the goal status to Completed without entering the actual completion date. Do you want to continue? (HRG-3120089)<br>Yes No |  |  |
| 8. | Click "Save and Close" when done. A confirmation box will appear. Click "OK"                                                                                                    |  |  |
| 7. | You will return to the "My Goals" page. You will need to click "Submit for<br>Approval." This will send an email to your line manager that you have goals to be<br>approved, edited or rejected.                                                                                                    |  |  |

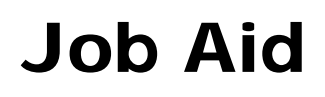

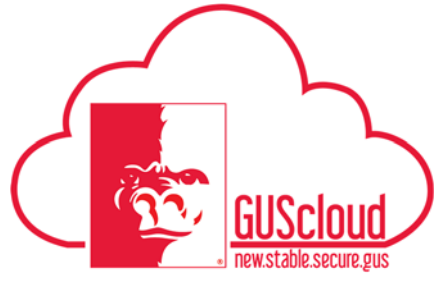

### Goals and Performance Evaluation Process for USS and Unclassified Administrative & Professional Employees – Employee Edits Goals

|    | Goal Plan FY 2018 Goals - Edited Plan Group By Add Goal V Add Goal V Add Goal | Submit for<br>Approval                                                |
|----|----------------------------------------------------------------------------------------------------|-----------------------------------------------------------------------|
| 8. | Click on "Submit" My Goals: FY 2018 Goals - Edited Plan After you submit these changes for approval, the goal plan will be read-only until the approval request is completed New This is a Test Goal for the Job Aid Priority Medum                                                                                                    | Category Project Goal<br>Due in 131 days                              |
| 8. | You will return to the "My Goals" page. Please n                                                                                                    | ote the status Pending Approval Category Project Goal Due in 131 days |
| 9. | You will not be able to add or edit any of your goals until your line manager has<br>approved, edited or rejected your goals. After your line manager has acted on your<br>goals, you will be able to add additional goals or edit the approved goals.                                                                                                    |                                                                       |